## Steuererklärung mit Vorjahresdaten eröffnen

- 1. Melden Sie sich mit Ihrer E-Mail-Adresse und Ihrem Passwort an. Sollten Sie noch kein Konto erstellt haben, so müssen Sie sich zuerst registrieren. Sie finden auf ow-support.etax.ch eine Anleitung für die Registrierung.
- 2. Wählen Sie die Schaltfläche Neue Steuererklärung.

| Willkommen, + Neue Steuererklärung eröffnen ••••<br>Mandanten<br>Name PID Geteilt mit •••• | start Steuerportal Kanton Obwalden |     | ې %<br>۱                      | ) [} |
|--------------------------------------------------------------------------------------------|------------------------------------|-----|-------------------------------|------|
| Mandanten<br>Name PID Geteilt mit                                                          | Willkommen,                        | +   | Neue Steuererklärung eröffnen |      |
| Q                                                                                          | Mandanten<br>Name                  | PID | Geteilt mit                   |      |
|                                                                                            | 8                                  |     |                               |      |

3. Tragen Sie Ihre **PID-Nr.** und den **Identifikations-Code** in die vorgesehenen Felder ein. Ihre Zugangsdaten erhalten Sie jährlich vom Steueramt Obwalden per Briefpost zugestellt. Entnehmen Sie Ihre Daten aus der grauen Box des Aktivierungsschreibens (siehe Bild). Klicken Sie anschliessend auf **Weiter.** Die Daten vom Vorjahr werden automatisch übernommen.

| 😓 Neue Steuererklärung erst                                                                                                    | ellen ? |
|----------------------------------------------------------------------------------------------------|---------|
| PID-Nr.                                                                                                    |         |
| Identifikations-Code                                                                                                    |         |
| Hier finden Sie Ihre Zugangsdaten                                                                                                    |         |
| PDN: Interflutors-Code Hermitian Bauerlahr. Interflutors-Code Hermitian Provider Provider Pro |         |
|                                                                                                    |         |
| Weiter Zurück                                                                                                    |         |

4. Es öffnet sich ein Dialogfenster mit der Wahl, ob Sie Ihre Vorjahresdaten importieren möchten. Wählen Sie JA. Und klicken Sie anschliessend auf **Weiter**.

| Neue Steuererklärung erstellen              | •<br>? |
|---------------------------------------------|--------|
| Möchten Sie die Vorjahresdaten importieren? |        |
| Ja<br>Nein                                  |        |

Hinweis: Wurden im vorherigen Steuerjahr mehrere Steuererklärungen für den gleichen Steuerpflichtigen (gleiche PID-Nr.) erstellt, erscheint bei der Erstellung der aktuellen Steuererklärung eine Auswahl der bestehenden Steuererklärungen. Wählen Sie von welcher Steuererklärung die Vorjahresdaten übertragen werden möchten.

| Neue Steuererklärung          | erstellen                           | ·<br>?                          |
|-------------------------------|-------------------------------------|---------------------------------|
| öchten Sie die Vorjahresdaten | importieren?                        |                                 |
| ) Ja                          |                                     |                                 |
| Nein                          |                                     |                                 |
| existieren mehrere Steuererkl | ärungen im Voriahr. Welche Voriahre | esdaten möchten Sie übernehmen? |
|                               |                                     |                                 |
|                               | Eröffnet:                           | Bearbeitet:                     |
| $\bigcirc$                    | Eröffnet:                           | Bearbeitet:                     |
|                               |                                     |                                 |
|                               |                                     |                                 |
|                               |                                     |                                 |
|                               |                                     |                                 |
|                               |                                     |                                 |
|                               |                                     |                                 |
|                               |                                     |                                 |
|                               |                                     |                                 |
|                               |                                     |                                 |
|                               |                                     |                                 |

5. Ihre Steuererklärung ist nun eröffnet und die Vorjahresdaten sind übernommen. Nun steht Ihre Steuererklärung bereit zur Bearbeitung.

| Übersicht Ubersicht Steuererklärung 2023 Kanton Obwalden für natürliche Personen                       |          |                         | Provisorische<br>Steuern in CHF 0 | <b>ب</b><br>0 ? 2                |     |
|----------------------------------------------------------------------------------------------------|----------|-------------------------|-----------------------------------|----------------------------------|-----|
| Erfassen Sie bitte Ihre Angaben zu folgenden Themen und reichen<br>Sie die Steuererklärung online ein. |          | Vorschau und Einreichen |                                   |                                  |     |
| Personen &<br>Haushalt                                                                                 | rson(en) | Arbeit                  | ē                                 | Versicherung,<br>Vorsorge & Rent | e 🔄 |
|                                                                                                    |          | Erfassen                |                                   | Erfassen                         |     |
| Finanzen                                                                                               | ~        | Eigentum                | ₽₽                                | Sonstiges                        | Г   |
| Erfassen                                                                                               |          | Erfassen                |                                   | Erfassen                         |     |

6. Falls Sie gerne zu den Steuererklärungen der vergangenen Jahre navigieren möchten, dann klicken Sie rechts oben auf Ihre E-Mail Adresse. Und wählen Sie Alle Steuererklärungen an.

| Übersicht       Übersicht Steuererklärung 2023 Kanton Obwalden         Für natürliche Personen       Fir natürliche Personen         Erfassen Sie bitte Ihre Angaben zu folgenden Themen und reichen       Sie die Steuererklärung online ein. |         |          | ▲ Alle Steuererklärungen |                                   |            |
|----------------------------------------------------------------------------------------------------|---------|----------|--------------------------|-----------------------------------|------------|
| Personen &<br>Haushalt<br>1 Steuerpflichtige Per                                                                                                    | son(en) | Arbeit   | ē                        | Versicherung,<br>Vorsorge & Rente | $\bigcirc$ |
|                                                                                                    |         | Erfassen |                          | Erfassen                          |            |
| Finanzen                                                                                                    | ~       | Eigentum | <u> </u>                 | Sonstiges                         | Ц          |
| Erfassen                                                                                                    |         | Erfassen |                          | Erfassen                          |            |

7. Sie sehen einen Überblick über Ihre Mandanten

| Start                          |     |                                |     | ~ |
|--------------------------------|-----|--------------------------------|-----|---|
| 😓 Steuerportal Kanton Obwalden |     | 00                             | ?   | ₽ |
| Willkommen,                    |     | + Neue Steuererklärung eröffne | en  |   |
| Mandanten<br>Name              | PID | Geteilt n                      | nit |   |
| 8                              |     |                                |     |   |
| 8                              |     |                                |     |   |
| 8                              |     |                                |     |   |

8. Klicken Sie auf den gewünschten Mandanten und Sie erhalten den Überblick über die bereits erfassten Steuererklärungen.

| Start >                             |           |               |                    | ~                |
|-------------------------------------|-----------|---------------|--------------------|------------------|
| 😓 Steuerportal Kanton Obwald        | en        |               | ~~~ (?)            | $[] \rightarrow$ |
| ← (PID:)                            |           | + Neue Steuer | erklärung eröffnen |                  |
| Steuererklärungen Steuerkonto Dokur | nente     |               |                    |                  |
| 2023<br><sub>Typ</sub>              | Status    | Bearbeitet    | Geteilt mit        |                  |
| A Steuererklärung                   | Eröffnet: |               |                    |                  |
| 2022<br><sub>Typ</sub>              | Status    | Bearbeitet    | Geteilt mit        |                  |
| A Steuererklärung                   | Eröffnet: |               |                    |                  |

Haben Sie Fragen? Schreiben Sie uns eine E-Mail